## 济南大学 2023 年 6 月自学考试毕业论文指导答辩费 缴费指南

1.用手机扫描下方二维码,或微信关注"济南大学计划财务处"微信公 众号(CWC\_UJN),点击"在线缴费"菜单登陆支付平台开始缴费。

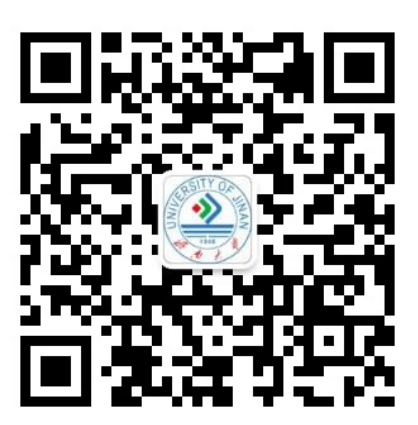

济南大学计划财务处公众号

2.支付平台缴费操作指南

(1)在登录页面输入用户名及密码(用户名为身份证号,初始密码为身份证号后六位,末尾字母大写)。

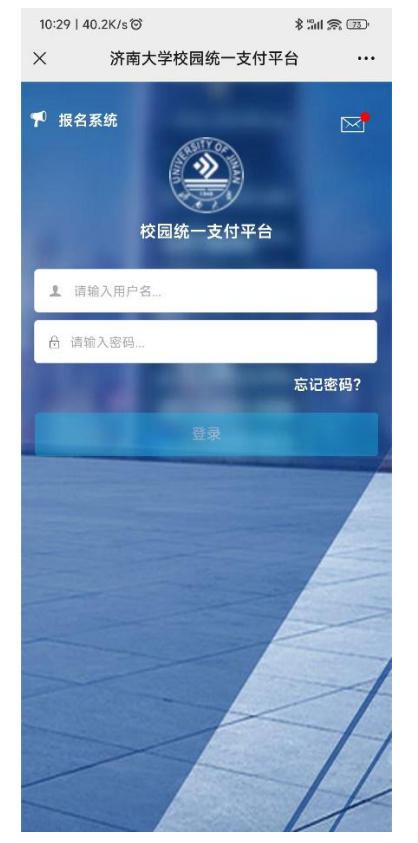

2)登录统一支付平台后,点击"学宿费待缴",系统会显示当前登陆 用户的考试报名费欠费明细,选择"自学考试论文指导答辩费"缴费的 项目后点击右下角"缴费"图标。

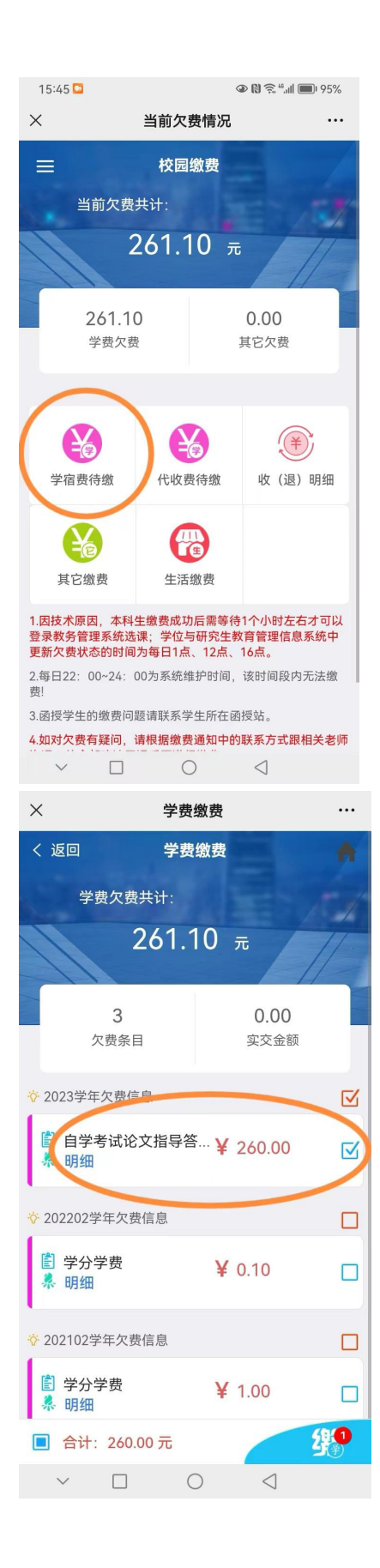

(3)核对准确"付款人"、"交易金额"等支付信息后,确认支付(图4)。

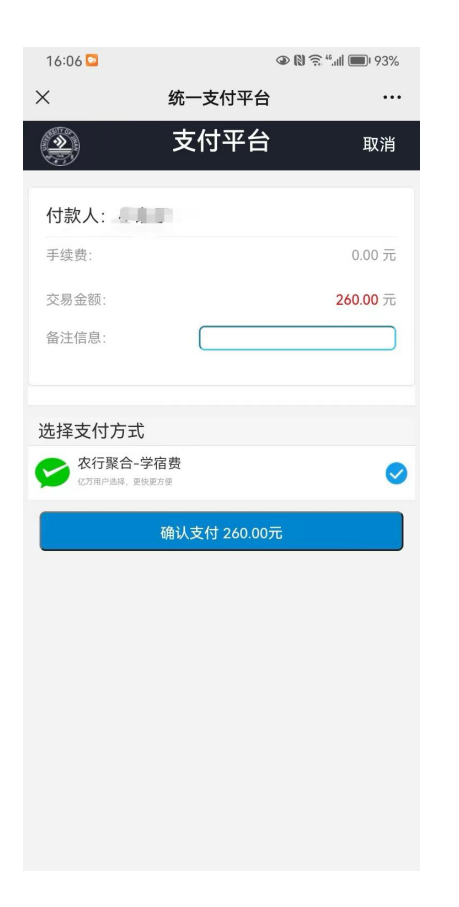

## 温馨提示:

1.支付平台缴费操作指南请关注【济南大学计划财务处】微信公众
号后回复【缴费】关键词获取。

2. 缴费前需微信支付绑定银行卡并确保银行卡内余额充足(任一银行的 | 类卡)。

3. 家长可以使用学生账号登陆支付平台代为缴纳,支付时请核对身份证号、姓名是否正确。

4. 缴费过程中如有疑问,请咨询济南大学计划财务处,联系电话:
82765850(工作时间)。